## Enrolling in IDIS 205: The Future of Food - Spring 2023

Use the following directions to create a SUCCEED account and enroll in the online site for IDIS 205: The Future of Food:

- 1. Use a web browser and go to <u>https://succeed.salisbury.edu/browse/fulton/courses/spring-2023-idis-205-151-future-of-food</u>
- 2. Select Enroll.

| SUCCEED         | Sister * News Events Login             |
|-----------------|----------------------------------------|
| Continuina R    | ducation and Declarational Development |
| of Liberal Arts | Charles R. and Martha N. Fulton School |
|                 |                                        |
|                 |                                        |
|                 |                                        |
|                 |                                        |
|                 |                                        |
|                 |                                        |
|                 |                                        |
|                 |                                        |
|                 |                                        |
|                 |                                        |
|                 |                                        |
|                 |                                        |
|                 |                                        |
|                 |                                        |
|                 |                                        |
|                 |                                        |
|                 |                                        |
|                 |                                        |
|                 |                                        |

3. Login Information for first-time SUCCEED users:

If this is your first time logging into Salisbury University's SUCCEED or MyClasses platform, provide your Full Name and email address to create an account. Ensure that you select the checkboxes to agree to the acceptable use and privacy policies and to verify that you are not a robot. Then click **Register New Account**.

| Create ar                                           | Account |                        |
|-----------------------------------------------------|---------|------------------------|
|                                                     |         |                        |
| A local - barge                                     |         | Sanda and and a second |
|                                                     |         |                        |
|                                                     |         | Full Name              |
| e                                                   |         | Enter Full Nam         |
|                                                     |         | Email                  |
|                                                     | F       | water la               |
|                                                     | Confi   | annal ( ) nnaill       |
|                                                     | Ente    | er Email               |
| turinden Frains an Locks API (Pretsinging Amarik 57 |         |                        |
|                                                     |         | Policy.                |
|                                                     |         |                        |
| recikinicitia<br>Privacy - Terma                    |         | N 81100000             |
| New Account                                         |         | Register               |

For new accounts, a confirmation message directs you to check your email for the next step and to establish your password. The email message will appear like the one below. Select **Complete Registration**.

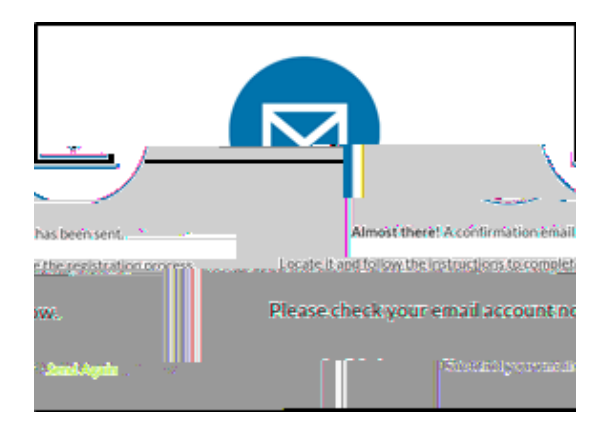

4. Create a password for your account and click **Register**. Write down this password! This is the password you will use every time you log into the course.

5. After successfully logging in, you will be taken to the MyClasses dashboard. When the course site has been published by the facilitators, you will see the course listed on the Dashboard.

## To access your course throughout the semester (after you have created your account and enrolled in the course):

1. Once you have enrolled in IDIS 205: The Future of Food, you can log in and access your course directly through MyClasses: <u>http://myclasses.salisbury.edu</u> by selecting the option to Login WITHOUT SU Username:

| าราย<br> |
|----------|
| u        |
| Leomana  |

2. Enter the email and password you established in step 4 you will be taken to your MyClasses Dashboard where you will find the course.